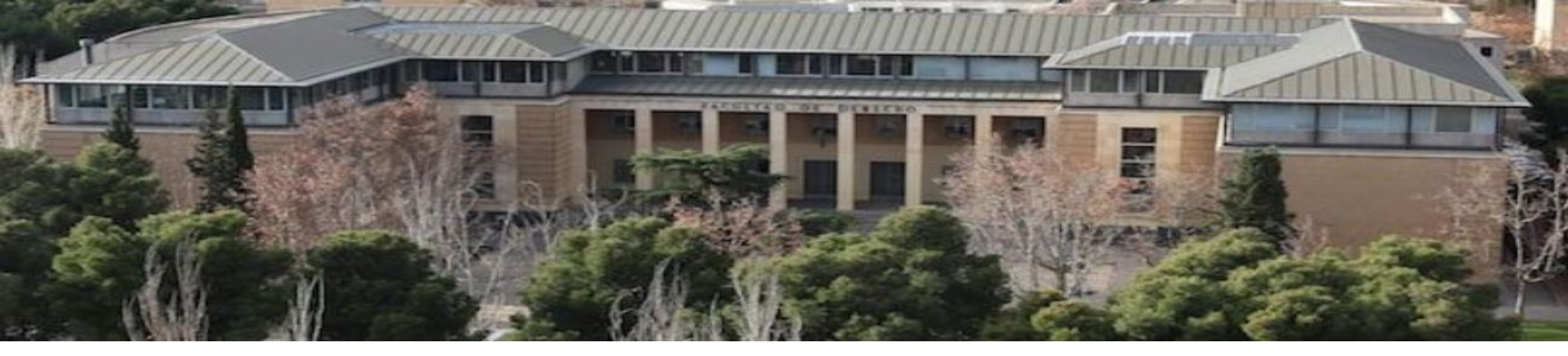

# Biblioteca de la Universidad de Zaragoza Facultad de Derecho

Septiembre 2023

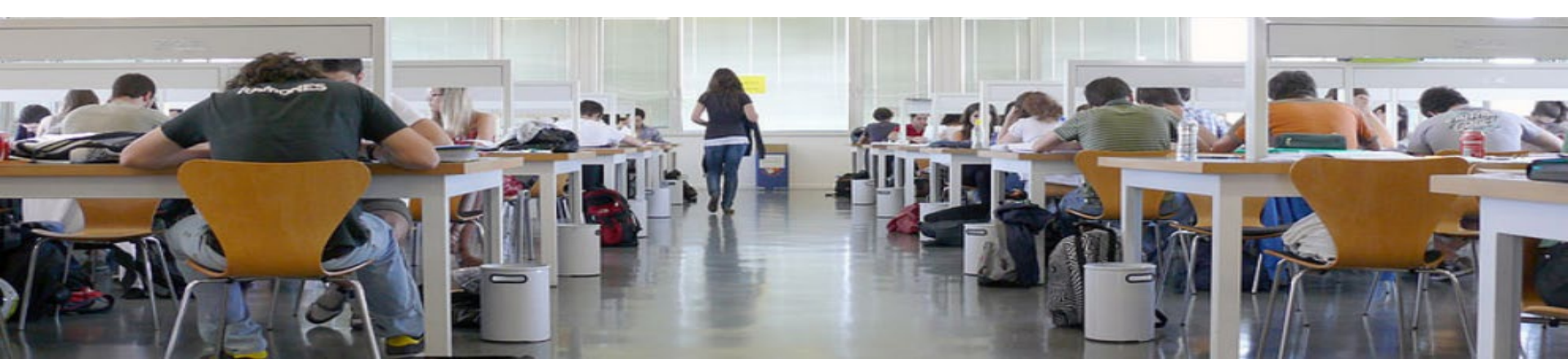

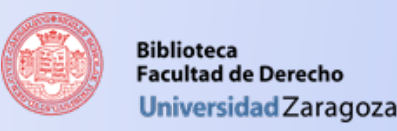

## ¿Qué es la BUZ?

### Es la Biblioteca de la Universidad de Zaragoza.

Se compone de las Bibliotecas de los diferentes centros de la Universidad, entre las cuales se encuentra la Biblioteca de la Facultad de Derecho.

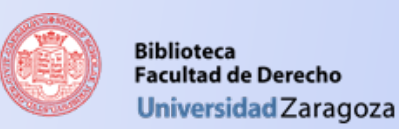

## ¿Dónde estamos?

### La biblioteca se ubica en la 2ª Planta del Edificio 1 (el más antiguo)

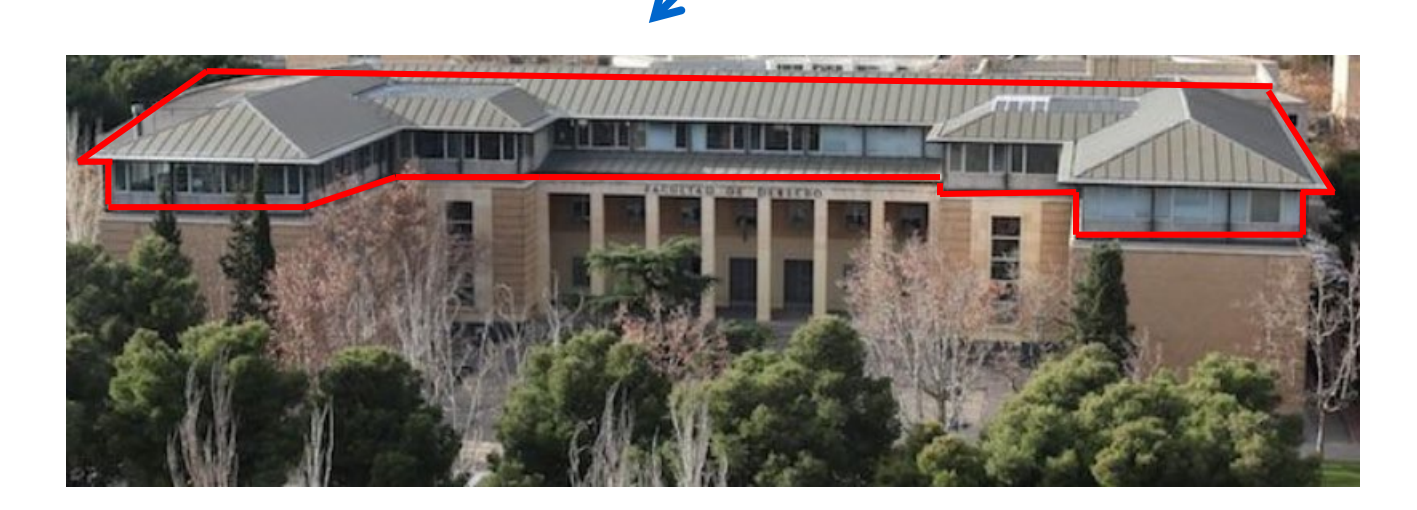

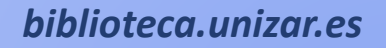

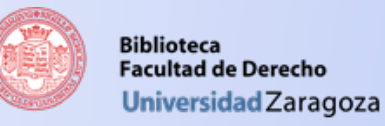

## **Nuestros horarios**

El horario habitual de la biblioteca al público es:

- Periodo lectivo: lunes a viernes de 8:15 a 21:15 h ininterrumpidamente.
- Periodo no lectivo: lunes a viernes de 8:15 a 13:30 h

En periodos especiales (Navidad, Semana Santa, verano) puedes consultar el horario en:

http://biblioteca.unizar.es/conocenos/horario

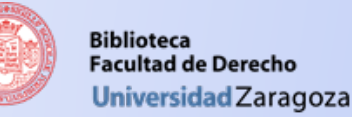

## ¿Qué te ofrece la Biblioteca?

- Materiales bibliográficos muy variados:
  - Libros impresos y electrónicos
  - Revistas impresas y online
  - Bases de datos nacionales e internacionales
  - Diccionarios, enciclopedias
  - Normativa y legislación
  - Material audiovisual (CD-ROM, DVD, etc.)
- Recursos de información elaborados por la biblioteca que te ayudarán en tu aprendizaje y formación continua (guías, folletos, tutoriales, cursos de formación, etc.)
- Acceso a la bibliografía recomendada por tus profesores para preparar las asignaturas.

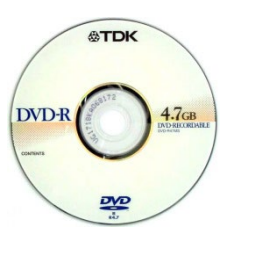

Legislación sobre Construcción

ormas administrativas

tatios

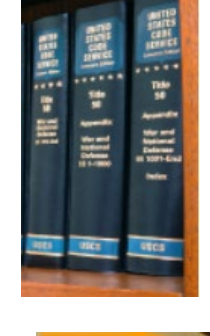

|   | -  |   |  |
|---|----|---|--|
| 1 | *  |   |  |
|   | 6m | 1 |  |
|   | 2  | 2 |  |

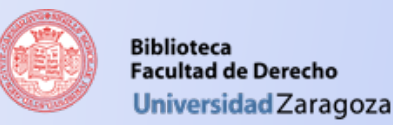

Consulta nuestro **Portal del Estudiante** para conocer toda la información que necesitas.

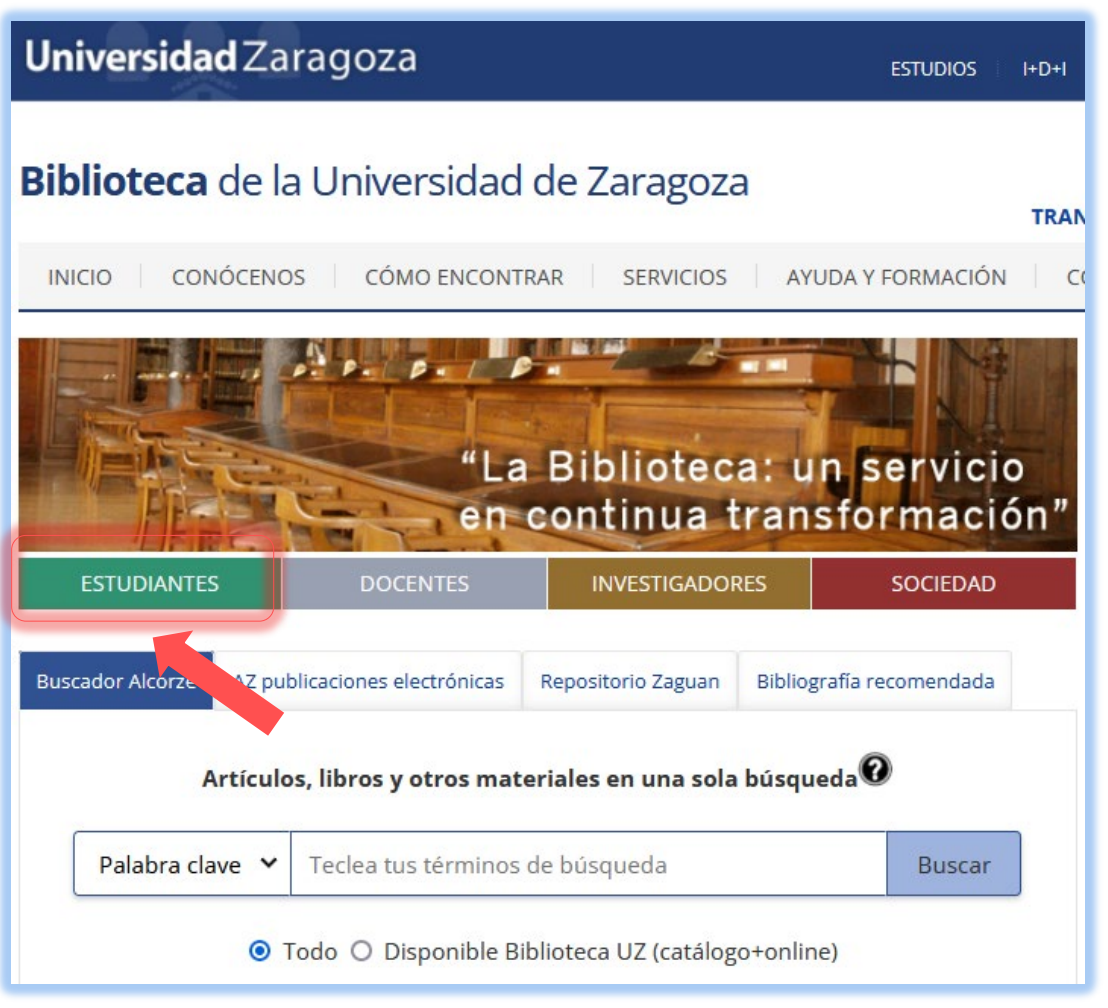

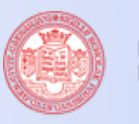

Biblioteca Facultad de Derecho Universidad Zaragoza

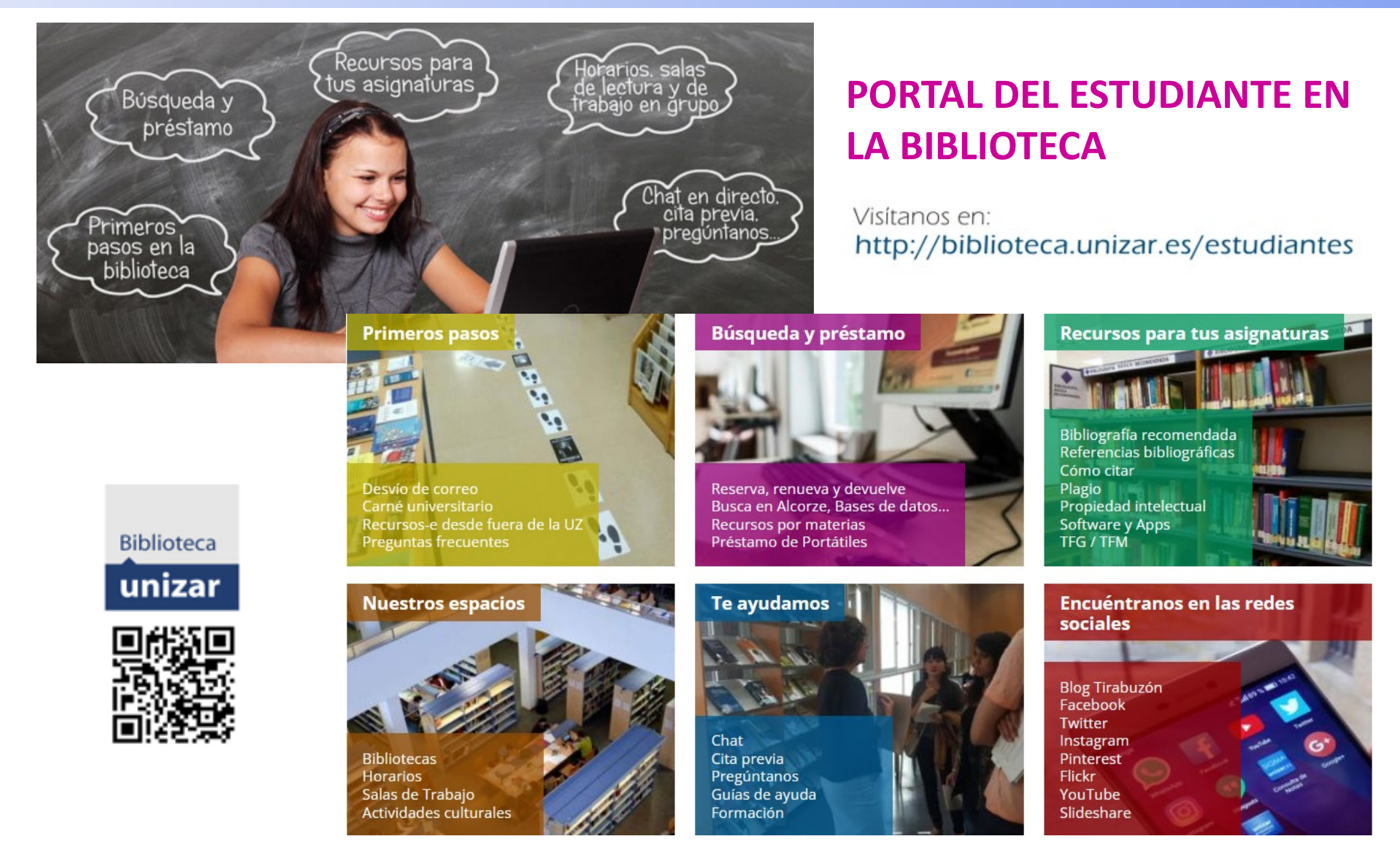

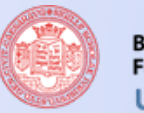

#### Biblioteca Facultad de Derecho Universidad Zaragoza

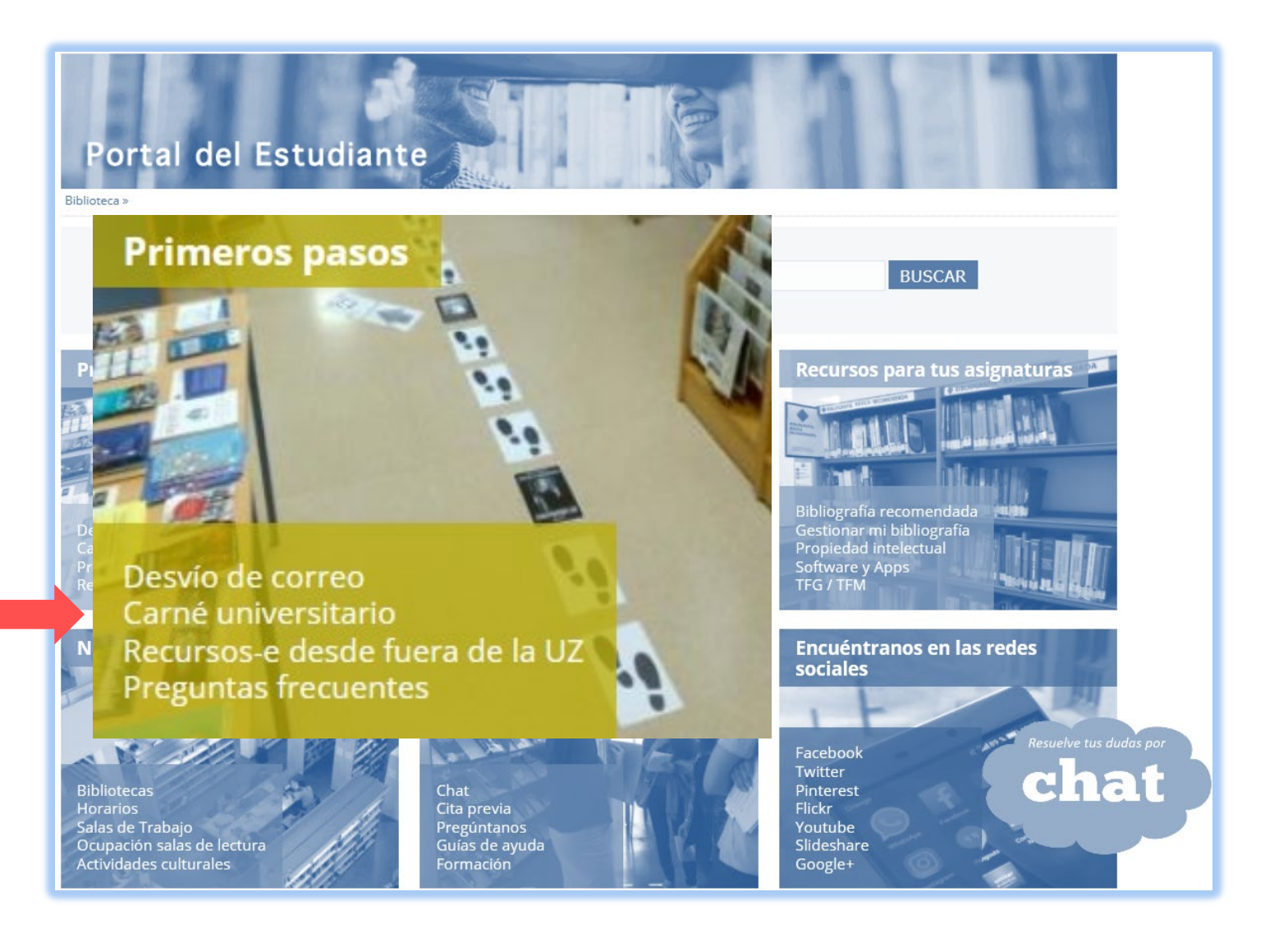

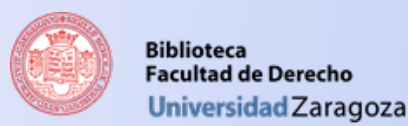

## Tarjeta Universitaria Inteligente

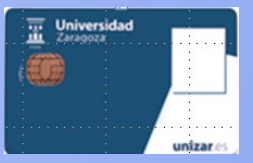

### Es necesaria para utilizar el servicio de préstamo:

- Desde el curso 2019-2020 esta tarjeta (que sustituye al antiguo carné universitario) es virtual. Dispondrás de ella una vez formalizada la matrícula.
- La tarjeta estará vigente mientras estés matriculado en la Universidad.
- En la <u>web de la Tarjeta Universitaria Inteligente</u> encontrarás toda la información que necesitas saber para descargarla en tu teléfono móvil.
- Muéstrala a través de tu móvil cuando vengas a la biblioteca a sacar libros en préstamo.

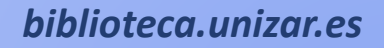

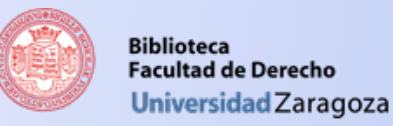

## Correo electrónico UZ

El correo UZ es la vía que utilizan todos los Servicios de la Universidad para comunicarte cualquier incidencia.

En el Servicio de Biblioteca se usa, principalmente, para enviarte información sobre avisos de recogida de reservas o préstamos vencidos.

En <u>https://portalcorreo.unizar.es</u> podrás desviar la cuenta de correo UZ a otro proveedor de correo electrónico.

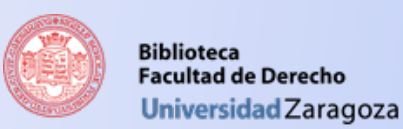

### Contraseñas

Al matricularte recibirás el NIP y la contraseña administrativa con los que te identificarás para acceder a los recursos electrónicos desde fuera del campus.

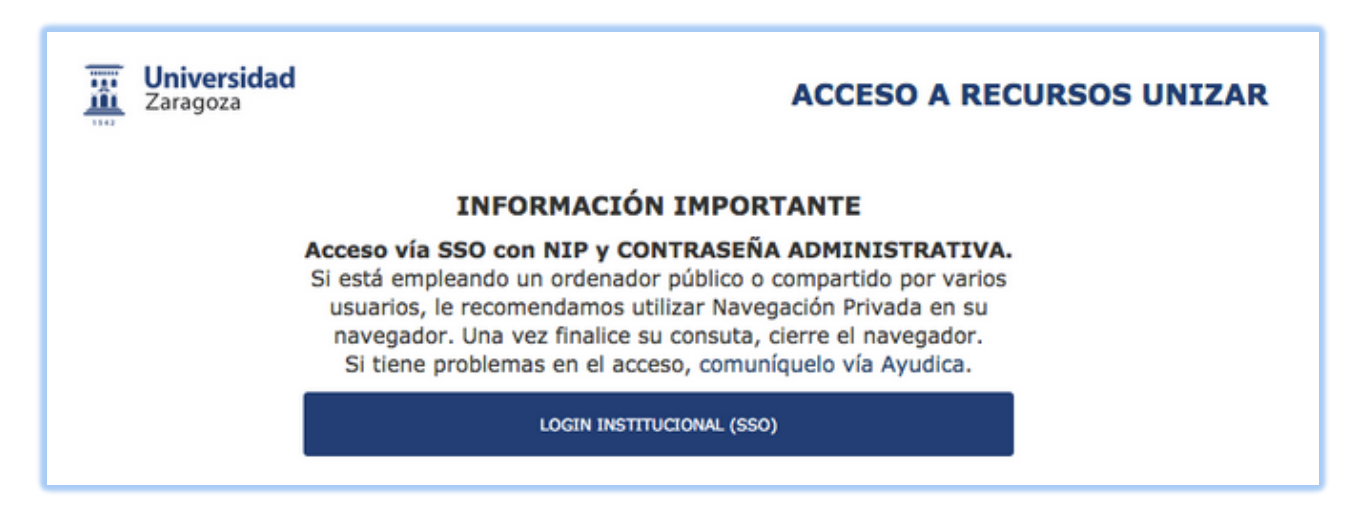

Además, en <u>https://portalcorreo.unizar.es</u> podrás activar tu contraseña de Google Apps.

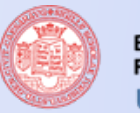

Biblioteca Facultad de Derecho Universidad Zaragoza

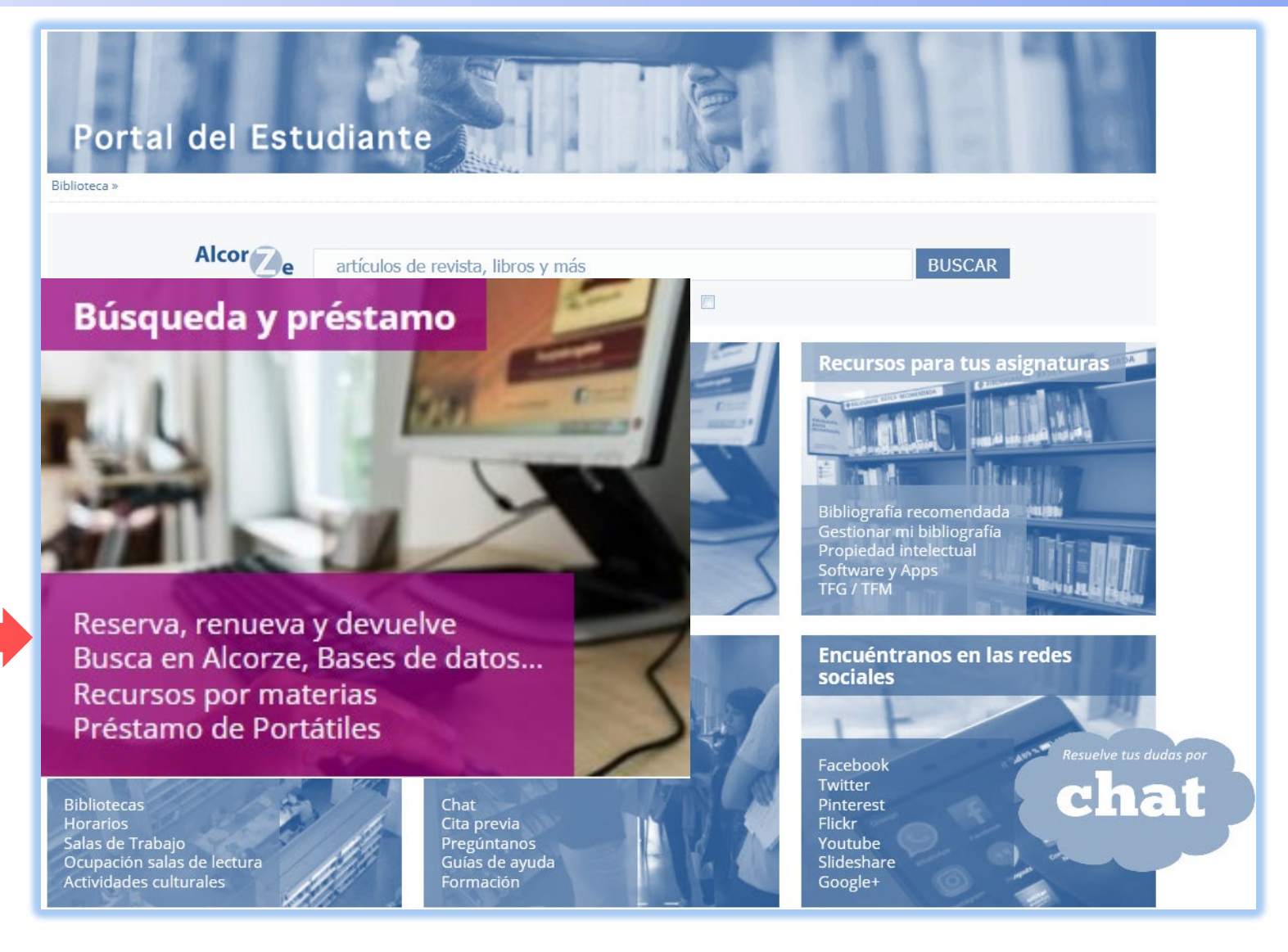

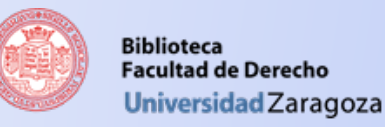

## Servicio de Préstamo

- Presentando el carné de la Universidad te puedes llevar hasta 10 ejemplares (entre todas las bibliotecas de la BUZ).
- Puedes devolverlos en cualquier biblioteca de la BUZ.
- Existen diferentes tipos de préstamo:
  - Materiales de préstamo largo (10 días).
  - Materiales de préstamo corto (3 días).
  - Materiales de consulta en sala (no se prestan).

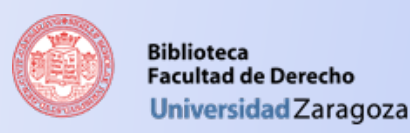

## Renovaciones y reservas

- Puedes hacer hasta 5 renovaciones por cada documento, siempre que ningún otro usuario lo haya reservado previamente. La renovación puede realizarse desde 2 días antes de la finalización de el préstamo.
- Puedes hacer hasta 10 reservas simultáneas para los documentos de préstamo largo.

### ¿Cómo renovar o reservar?:

- Presencialmente, en los mostradores de cualquier biblioteca BUZ.
- Por teléfono (876553633).
- A través del buscador Alcorze.

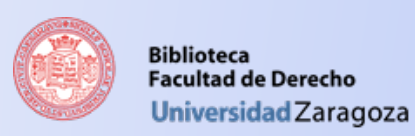

## **Buscador Alcorze**

### https://alcorze.unizar.es

Utiliza nuestro buscador para localizar los materiales y acceder a los recursos electrónicos.

| <b>Jniversidad</b> Za                                        | ragoza                   |                      | ESTUDIOS                 | l+D+l | Institución | INTERNACIONAL                         | VIDA UNIVE           |
|--------------------------------------------------------------|--------------------------|----------------------|--------------------------|-------|-------------|---------------------------------------|----------------------|
| <b>siblioteca</b> de la                                      | a Universidad            | de Zaragoz           | а                        | TRAN  |             | PR                                    | EGÚNTANOS            |
| INICIO CONÓCENO                                              | S CÓMO ENCONT            | RAR SERVICIOS        | AYUDA Y FORMACIÓI        | N CC  | NTACTO      |                                       |                      |
|                                                              | · • • • •                |                      |                          |       | Avisos      |                                       |                      |
|                                                              | "La                      | Bibliotec            | a: un servici            | io    |             | 22/06/2022                            |                      |
| ESTUDIANTES                                                  | DOCENTES                 | INVESTIGADO          | RES SOCIEDAD             | on"   | A Maria     | VERANO: Modifica<br>periodos de prést | ación en los<br>:amo |
| Buscador Alcorze AZ put                                      | olicaciones electrónicas | Repositorio Zaguan   | Bibliografía recomendada |       | f           | <u>به</u> وال                         | iB                   |
| Artículo                                                     | s, libros y otros mat    | eriales en una sola  | a búsqueda 🕜             |       |             |                                       |                      |
| Palabra clave     Teclea tus términos de búsqueda     Buscar |                          |                      |                          |       | Buscar      | en la web                             | ٩                    |
| ד 💿                                                          | odo O Disponible Bi      | blioteca UZ (catálog | go+online)               |       | Acceso      | rápido a                              |                      |
| I ·                                                          | torocor                  |                      | _                        |       | → Alcor     | ze                                    |                      |

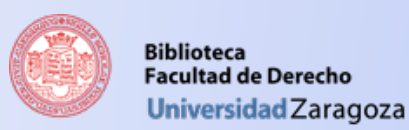

## **Buscador Alcorze**

Para reservar un libro únicamente debes pulsar el botón solicitar que aparece en los registros de Alcorze (si no te has conectado al inicio de la sesión, en este momento deberás introducir tu NIP y contraseña administrativa).

|                                                                                                    | Universidad<br>Zaragoza                                                                                                    |                                                                                                    |
|----------------------------------------------------------------------------------------------------|----------------------------------------------------------------------------------------------------|----------------------------------------------------------------------------------------------------|
| 1. Derecho de la competencia : des<br>Serrano, Julio Costas Comesaña (dir<br>Navarro (coords.)<br>Madrid [etc.] : Marcial Pons, 2018. 572<br>Zaragoza<br>Materias: Competencia e<br>Ensayos y conferencia | Indique su N.I.P. y contraseña administrativa<br>Un servicio solicita que se autentique. Esto significa que debe indicar su<br>N.I.P. y contraseña administrativa en el siguiente formulario.<br>N.I.P.<br>Contraseña | Jis María Miranda<br>conio Casado<br>;o de la Biblioteca de la Universidad de<br>encia económica Derecho Unión Europea |
| Ubicación                                                                                                    | Signatura                                                                                                    | Estado                                                                                                    |
| B. Derecho - Derecho Mercantil                                                                                                    | DMER VIII 331                                                                                                    | Disponible                                                                                                    |

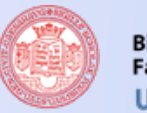

#### Biblioteca Facultad de Derecho Universidad Zaragoza

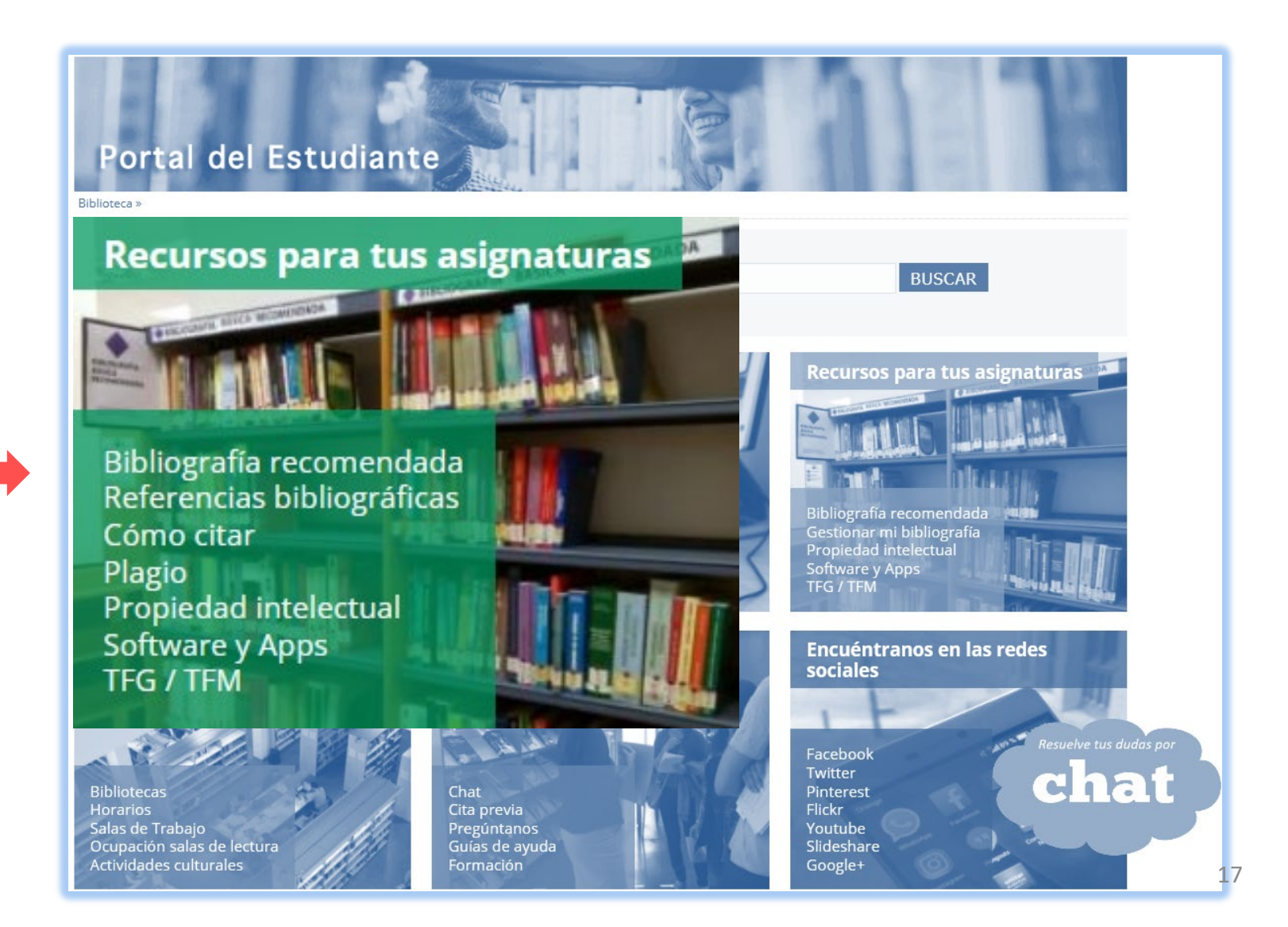

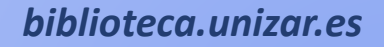

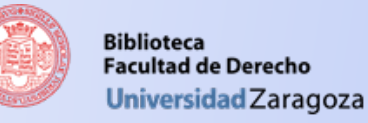

## Bibliografía recomendada

- Puedes buscar por asignaturas, titulaciones o profesores.
- No todas las asignaturas tienen introducida bibliografía dentro de la herramienta.

|                                                                                                    | I Bibliografía por Cer | ntros                                                   | Derecho constitucional I                                                                                                    |              |  |  |  |
|----------------------------------------------------------------------------------------------------|------------------------|---------------------------------------------------------|----------------------------------------------------------------------------------------------------|--------------|--|--|--|
|                                                                                                    | Buscar por:            |                                                         |                                                                                                    | CÓDIGO:27707 |  |  |  |
|                                                                                                    | l Asignaturas          |                                                         | Graduado en Derecho<br>Facultad de Derecho, Zaragoza                                                                                                    |              |  |  |  |
|                                                                                                    | l Titulaciones         |                                                         |                                                                                                    |              |  |  |  |
|                                                                                                    | Profesores             |                                                         | Curso: 1                                                                                                    |              |  |  |  |
|                                                                                                    | v. 0.1                 |                                                         | Bibliografía validada el: 28/06/2018                                                                                                    |              |  |  |  |
| Haciendo clic sobre el<br>icono catálogo podrás<br>ver los ejemplares<br>disponibles y su ubicación |                        | LISTADO<br>Catálogo<br>Catálogo<br>Catálogo<br>Catálogo | <ul> <li>ISTADO DE LA BIBLIOGRAFIA: [BB-Bibliografía Básica / BC-Bibliografía Complementaria]</li> <li>BB Asensi Sabater, José. Constitucionalismo y derecho constitucional : materiales para una introducción / José Asensi Sabater . [1a. ed.] Valencia : Tirant lo blanch, 1996</li> <li>BB Derecho constitucional comparado / Diego López Garrido, Marcos Francisco Massó Garrote, Lucio Pegoraro (directores) ; Tomás Bastarreche [et al.] . Valencia : Tirant lo blanch, 2017</li> <li>BB Manual de derecho constitucional. Vol. I, Constitución y fuentes del Derecho, Derecho constitucional europeo, Tribunal Constitucional, Estado autonómico / Francisco Balaguer Callejón (coordinador) [et al.]. 12ª ed. Madrid : Tecnos, 2017</li> <li>BB Manual de derecho constitucional. Vol. II, Derechos y libertades fundamentales, deberes constitucionales y principios rectores, instituciones y órganos constitucionales / Francisco Balaguer Callejón (coordinador) ; Gregorio Cámara Villar [et al.]. 12ª ed. Madrid : Tecnos, 2017</li> </ul> |              |  |  |  |

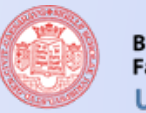

Biblioteca Facultad de Derecho Universidad Zaragoza

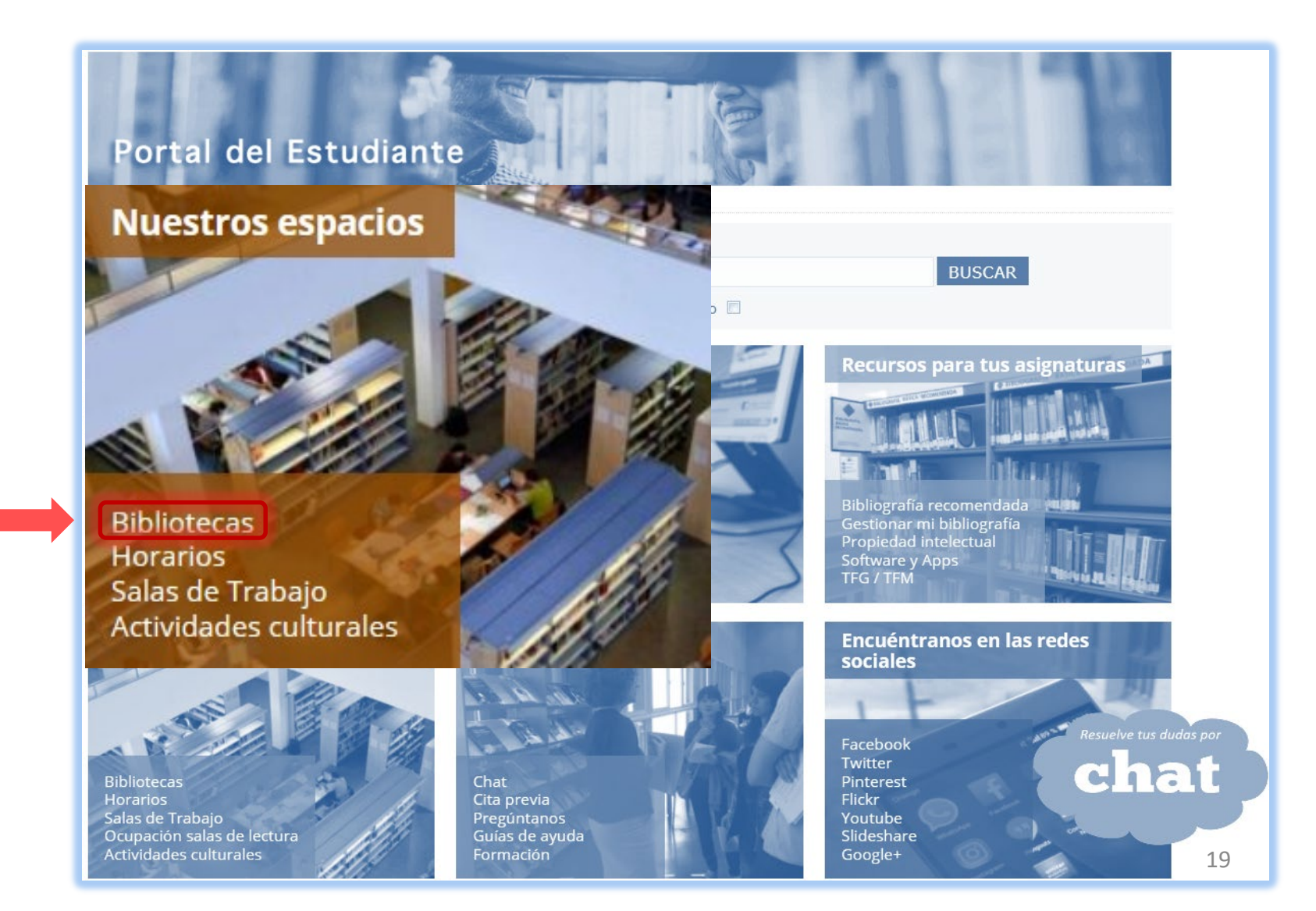

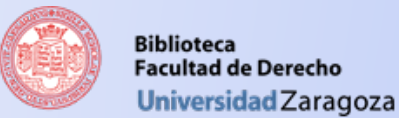

## Biblioteca de la Facultad en la web

Desde la web de la Biblioteca de Derecho puedes acceder a ésta y a otras **guías básicas** de nuestros recursos.

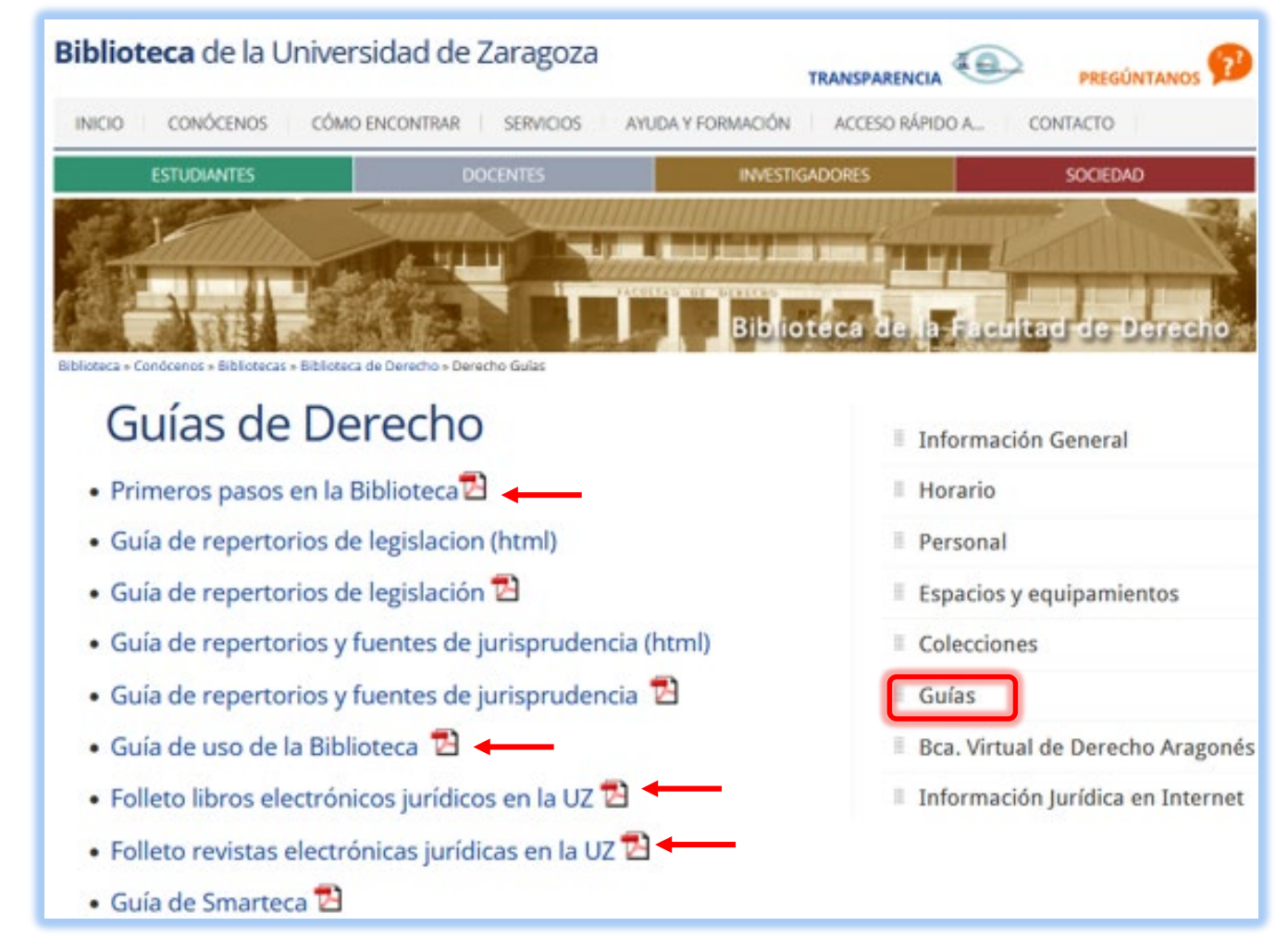

21

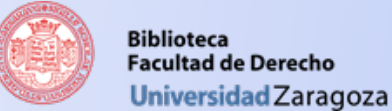

## Biblioteca de la Facultad en la web

#### Así como a una selección de recursos de información jurídica en Internet.

| Biblioteca de la Universidad de Zaragoza Pregúntanos 💬                                                                                                    |                                                             |  |  |  |  |  |  |
|----------------------------------------------------------------------------------------------------|-------------------------------------------------------------|--|--|--|--|--|--|
| INICIO CONÓCENOS CÓMO ENCONTRAR SERVICIOS AYUDA Y FORMACIÓN BIBLIOTECA PARA TI ACCESO RÁPIDO A                                                                                     |                                                             |  |  |  |  |  |  |
| Biblioteca » Conócenos » Bibliotecas » Biblioteca de Derecho » Derecho en Internet » info-internet                                                                                 | de la Facultad de Derecho<br>Información General<br>Horario |  |  |  |  |  |  |
| <ul> <li>→ 1. CATÁLOGOS Y DIRECTORIOS DE BIBLIOTECAS</li> <li>⇒ 2. BASES DE DATOS RIPLOCRÁFICAS, DEPOSITORIOS ACADÉMISOS</li> </ul>                                                | Personal                                                    |  |  |  |  |  |  |
| <ul> <li>→ 2. BASES DE DATOS BIBLIOGRAFICAS. REPOSITORIOS ACADEMICOS</li> <li>→ 3. REVISTAS JURÍDICAS ELECTRÓNICAS</li> </ul>                                                      | Equipamientos                                               |  |  |  |  |  |  |
| → 4. EDITORIALES JURÍDICAS                                                                                                    | Colecciones                                                 |  |  |  |  |  |  |
| <ul> <li>→ 5. LEGISLACION. BOLETINES OFICIALES</li> <li>→ 6. GORIERNO. ADMINISTRACIÓN PÚBLICA</li> </ul>                                                                           | Guías                                                       |  |  |  |  |  |  |
| → 7. PODER LEGISLATIVO. PARLAMENTOS                                                                                                    | Bca. Virtual de Derecho Aragonés                            |  |  |  |  |  |  |
| → 8. PODER JUDICIAL. JURISPRUDENCIA GENERAL                                                                                                    | Información Jurídica en Internet                            |  |  |  |  |  |  |
| <ul> <li>→ 9. CORPORACIONES. COLEGIOS Y ASOCIACIONES PROFESIONALES</li> <li>→ 10. OTROS RECURSOS JURÍDICOS EN LA RED (bibliotecas digitales, buscadores, directorios de</li> </ul> | Ultimos enlaces incluidos                                   |  |  |  |  |  |  |
| recursos). Derecho en general<br>→ 11. ESPECIALIDADES DEL DERECHO (derecho administrativo, civil, internacional, etc.)<br>→ 12. ESTUDIANTES                                        | Catálogos y directorios de bibliotecas                      |  |  |  |  |  |  |

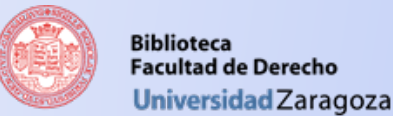

## Biblioteca de la Facultad en la web

También hemos elaborado una "<u>Guía de recursos electrónicos en materia jurídica</u>", en la que podrás encontra la misma información que en las guías individuales, pero organizada en pestañas para cada tipo de recurso.

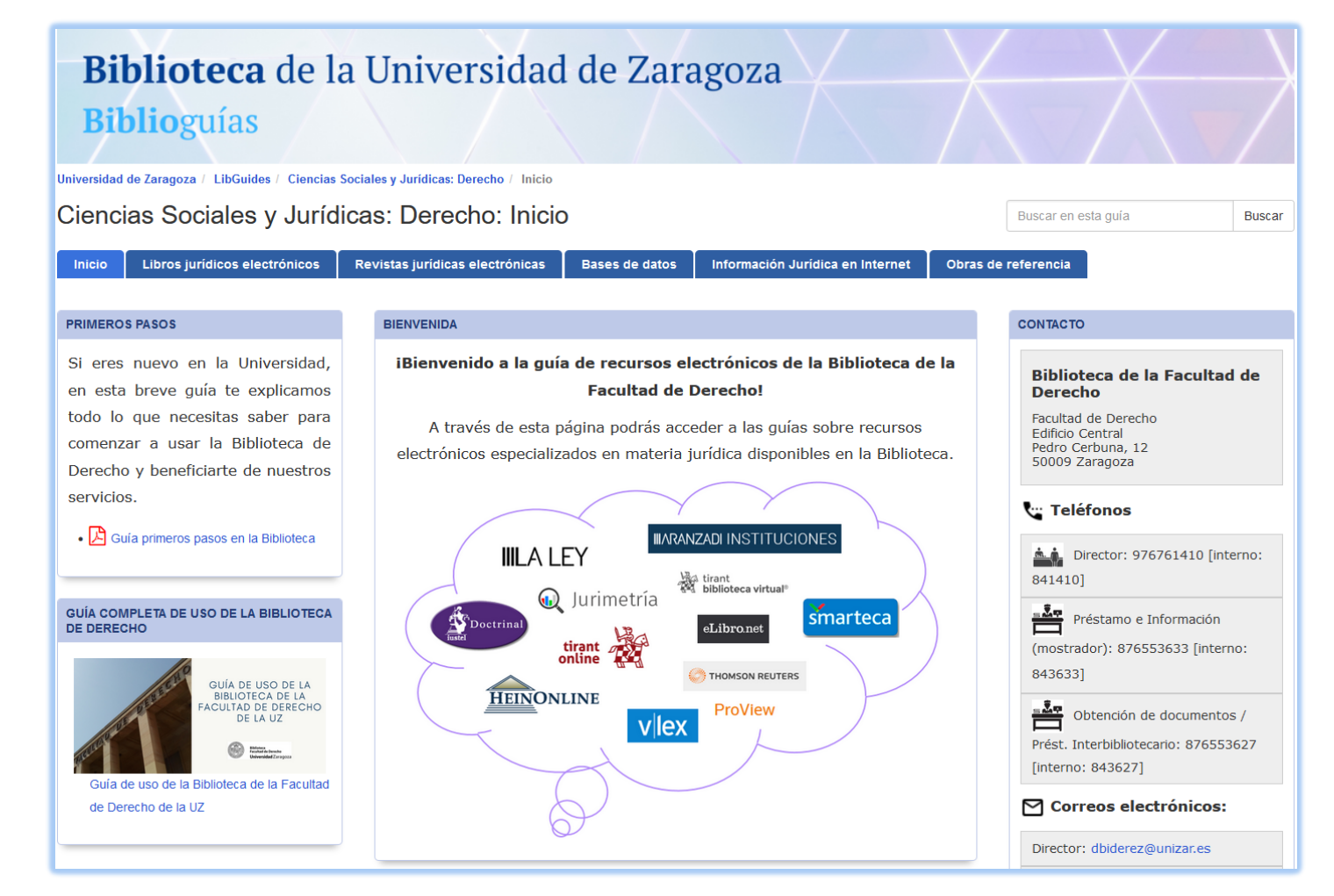

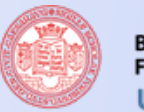

#### Biblioteca Facultad de Derecho Universidad Zaragoza

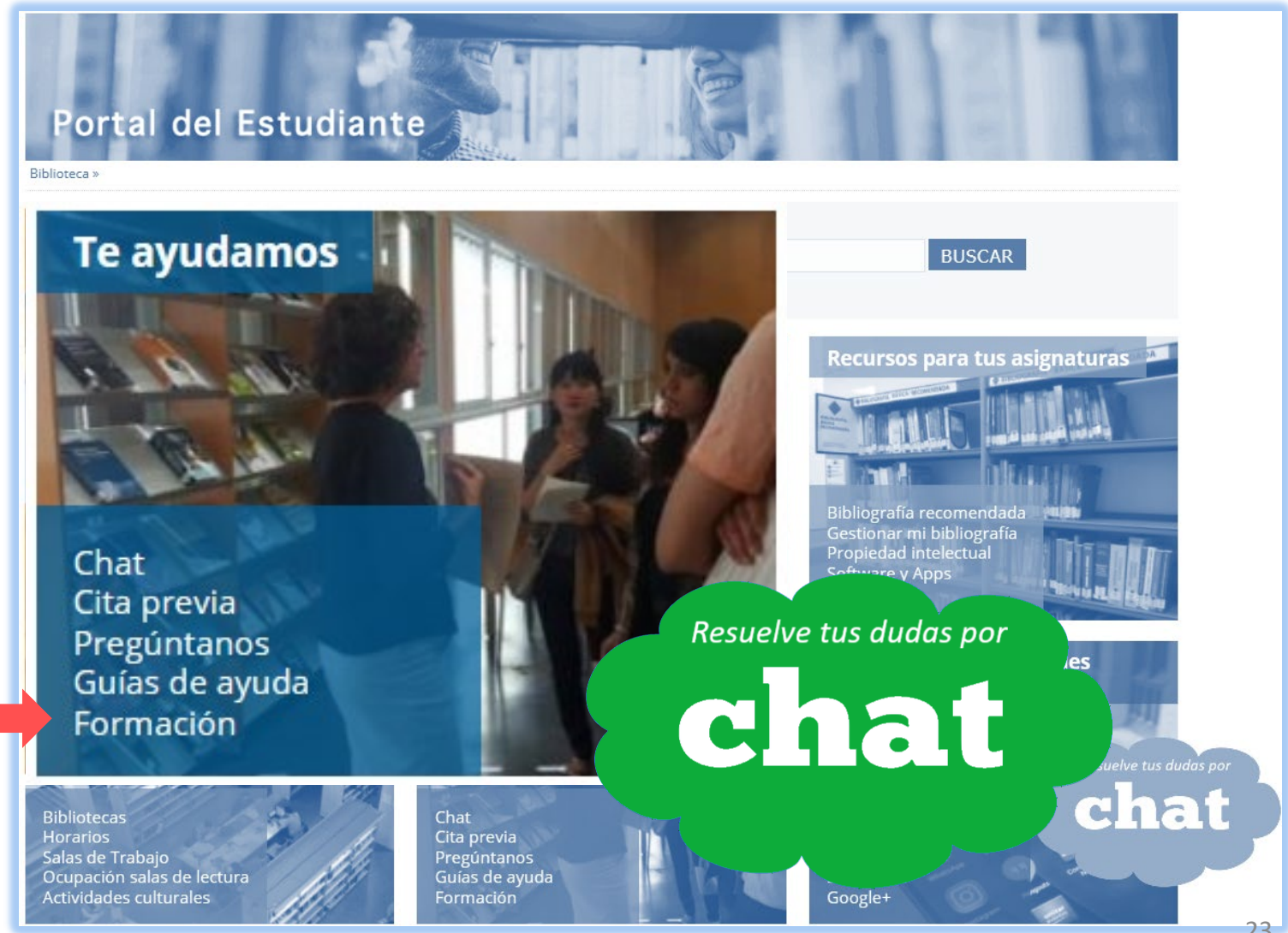

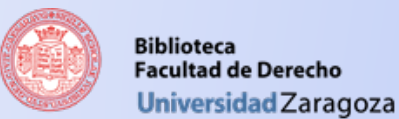

## Curso "Competencia digital básica"

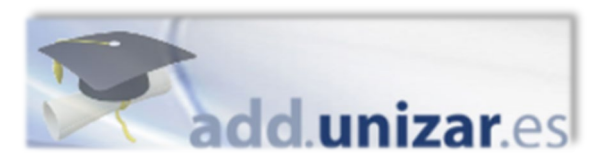

Todos los años la biblioteca imparte un **curso virtual** a los alumnos de nuevo ingreso, a través de la plataforma Moodle y vinculado a una de las asignaturas del Grado.

Este curso se ofertará bajo el formato de certificación con microcredencial y un crédito ECTS.

Te informaremos cuando se vaya a iniciar.

### **Competencia Digital básica**: Grado en Derecho

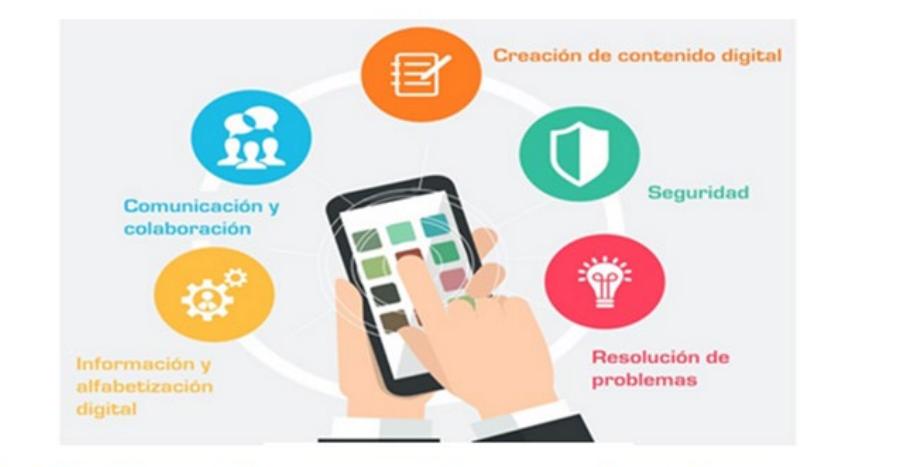

Actividad formativa para alumnos de primer curso

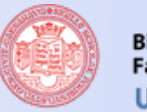

#### Biblioteca Facultad de Derecho Universidad Zaragoza

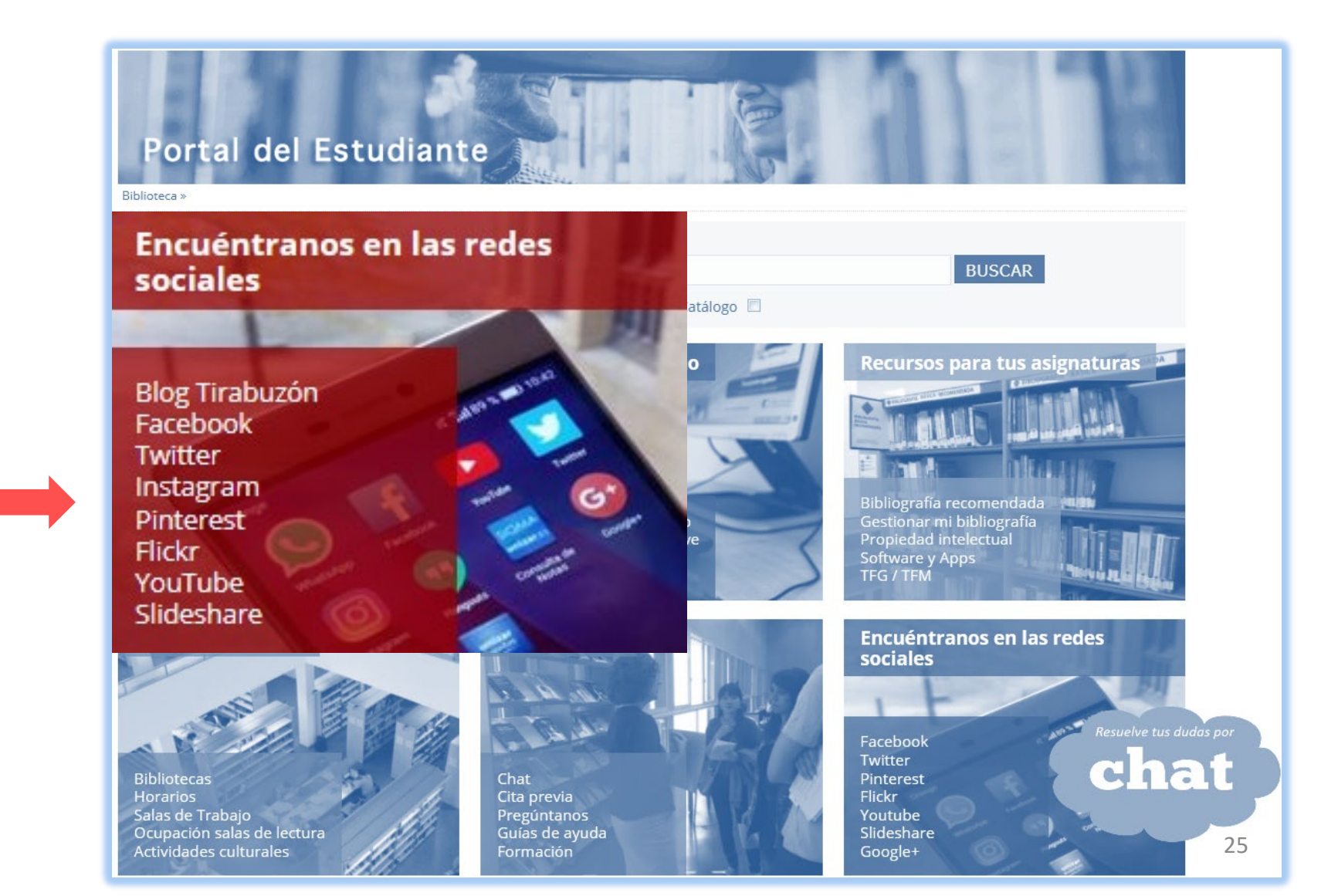

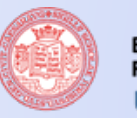

Biblioteca Facultad de Derecho Universidad Zaragoza

## La Biblioteca en las Redes Sociales

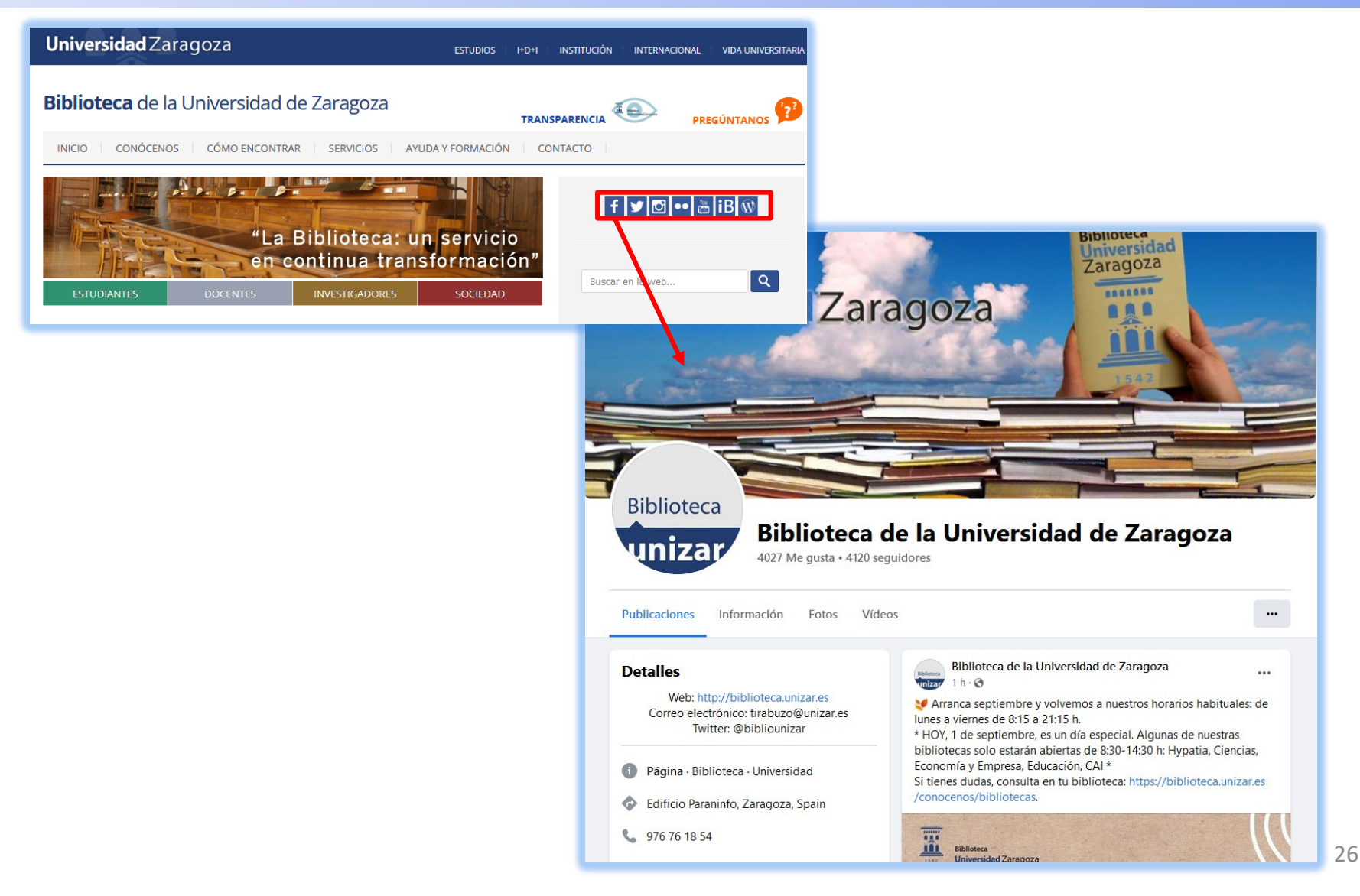

# ¡Estamos aquí para ayudarte!

# Gracias por tu atención

bibdere@unizar.es

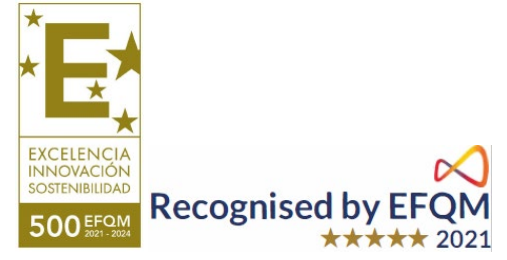

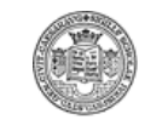

Biblioteca Facultad de Derecho **Universidad** Zaragoza